# **CHAPTER 22**

# **Two Categorical Variables: The Chi Square Test**

### **Two Way Tables**

We can use Excel to create a two-way table from our data that we place in columns in the spreadsheet. Our example uses the data from **Exercise 22.1**. Enter the data into three columns as shown.

|   | А                        | В               | С       |
|---|--------------------------|-----------------|---------|
| 1 | Facebook Use             | Location        | Amounts |
| 2 | 1. Do not use            | University Park | 68      |
| 3 | 2. Several times a month | University Park | 55      |
| 4 | 3. At least once a week  | University Park | 215     |
| 5 | 4. At least once a day   | University Park | 640     |
| 6 | 1. Do not use            | Commonwealth    | 248     |
| 7 | 2. Several times a month | Commonwealth    | 76      |
| 8 | 3. At least once a week  | Commonwealth    | 157     |
| 9 | 4. At least once a day   | Commonwealth    | 394     |

With your cursor in any cell of the data, select **Insert > Pivot Table> Pivot Table.** A dialog box will appear. In the first dialog box enter the table range including the column titles for the variables containing the categories that define the rows and column, of the table, and select the fields you want in your report, as shown. Also, choose where the Pivot Table will be placed and then click OK.

| A                        | В               | С       | Create Pivot Table                                       |
|--------------------------|-----------------|---------|----------------------------------------------------------|
| Facebook Use             | Location        | Amounts | Changes the data that you want to see it on              |
| 1. Do not use            | University Park | 68      | Select a table or yange                                  |
| 2. Several times a month | University Park | 55      | Table/Range: Sheet114041:4C49                            |
| 3. At least once a week  | University Park | 215     | Olise an external data source                            |
| 4. At least once a day   | University Park | 640     | Choose Connection                                        |
| 1. Do not use            | Commonwealth    | 248     | Connection name:                                         |
| 2. Several times a month | Commonwealth    | 76      | Choose where you want the PivotTable report to be placed |
| 3. At least once a week  | Commonwealth    | 157     | New Worksheet                                            |
| 4. At least once a day   | Commonwealth    | 394     | <ul> <li>Existing Worksheet</li> </ul>                   |
|                          |                 |         | Location: Sheet1!\$E\$1                                  |
|                          |                 |         | OK Cancel                                                |

| E                        | F               |     |   | PivotTable Field List                                                                                                    | <b>•</b> × |
|--------------------------|-----------------|-----|---|----------------------------------------------------------------------------------------------------|------------|
| Sum of Amounts           | Column Labels 💌 | - F | П |                                                                                                    |            |
| Row Labels               | Commonwealth    | Uni |   | Choose fields to add to report:                                                                                                    |            |
| 1. Do not use            | 248             |     |   | Facebook Use                                                                                                    |            |
| 2. Several times a month | 76              |     |   | ✓ Location                                                                                                    |            |
| 3. At least once a week  | 157             |     |   | Amounts                                                                                                    |            |
| 4. At least once a day   | 394             |     |   |                                                                                                    |            |
| Grand Total              | 875             |     |   |                                                                                                    |            |
|                          |                 |     |   |                                                                                                    |            |
|                          |                 |     |   | Prag fields between areas below:       ✓ Report Filter       Image: Column of A state       Image: Column of A state       Image: Column of A state       Image: Column of A state | mn Labels  |
|                          |                 |     | • | Defer Layout Update                                                                                                    | Update     |

This gives you this summary view of the data.

| E                        | F               | G               | H           |
|--------------------------|-----------------|-----------------|-------------|
| Sum of Amounts           | Column Labels 💌 |                 |             |
| Row Labels 🛛 💌           | Commonwealth    | University Park | Grand Total |
| 1. Do not use            | 248             | 68              | 316         |
| 2. Several times a month | 76              | 55              | 131         |
| 3. At least once a week  | 157             | 215             | 372         |
| 4. At least once a day   | 394             | 640             | 1034        |
| Grand Total              | 875             | 978             | 1853        |

a) To show these amounts as percentages, click on the Sum of Amounts field title, and then choose Value Field Settings. This gives you a choice of displaying the results.

|                                     | ings ?X              | 3 |  |  |  |  |  |
|-------------------------------------|----------------------|---|--|--|--|--|--|
| Source Name: Am                     | Source Name: Amounts |   |  |  |  |  |  |
| <u>C</u> ustom Name: Su             | m of Amounts         |   |  |  |  |  |  |
| Summarize by                        | Show values as       |   |  |  |  |  |  |
| Show v <u>a</u> lues as             | •                    |   |  |  |  |  |  |
| % of column                         | $\checkmark$         |   |  |  |  |  |  |
| Base field:                         | Base item:           |   |  |  |  |  |  |
| Facebook Use<br>Location<br>Amounts |                      |   |  |  |  |  |  |
|                                     |                      |   |  |  |  |  |  |
| Number Format                       | OK Cancel            | ] |  |  |  |  |  |

| Е                        | F               | G               | Н           |
|--------------------------|-----------------|-----------------|-------------|
| Sum of Amounts           | Column Labels 💌 |                 |             |
| Row Labels 📃 💌           | Commonwealth    | University Park | Grand Total |
| 1. Do not use            | 28.34%          | 6.95%           | 17.05%      |
| 2. Several times a month | 8.69%           | 5.62%           | 7.07%       |
| 3. At least once a week  | 17.94%          | 21.98%          | 20.08%      |
| 4. At least once a day   | 45.03%          | 65.44%          | 55.80%      |
| Grand Total              | 100.00%         | 100.00%         | 100.00%     |

b) To create the bar graph, place your cursor on one of the percentages. Select

| Chan | ge Chart Type |                         | ? 🗙    |
|------|---------------|-------------------------|--------|
|      | Templates     | Column                  |        |
| lad  | Column        |                         | IA     |
| X    | Line          |                         |        |
| •    | Pie           |                         |        |
| E    | Bar           |                         |        |
|      | Area          |                         |        |
| 44   | X Y (Scatter) | JAA JAA JAA             |        |
| liai | Stock         |                         |        |
| ø    | Surface       | Line                    |        |
| 0    | Doughnut      |                         |        |
|      | Bubble        |                         |        |
| 鹵    | Radar         | Pie                     |        |
|      |               |                         |        |
| Man  | age Templates | Set as Default Chart OK | Cancel |

#### Insert> Bar Graph > OK.

The bar graph will be inserted into the worksheet.

Students on the main campus are more likely to use Facebook at least daily. Commonwealth students are less likely to use it at all.

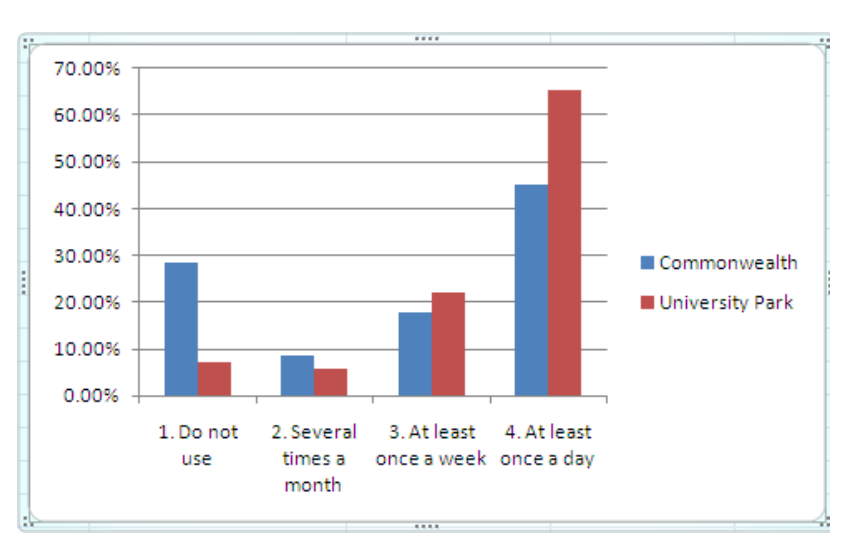

## The Chi-Square Test

We can use Excel to do a  $\chi^2$  test of the null hypothesis that there is "no relationship" between the column variable and the row variable in a two-way table. The chi-square test will help us see whether there are significant differences between the proportions of students in the two locations who do not use Facebook. The null hypothesis,  $H_0$  for this test is that there is no association between the row variable and the column variable.  $H_a$  is that there is an association. To perform a chi-square test of association between variables, expected cell counts are required. These can be calculated by first copying the row and column totals from the Pivot Table and then calculating the expected counts for the interior cells on the table. The expected count for each outcome/country combination is calculated as

Expected count = 
$$\frac{\text{Row total} \times \text{Column total}}{\text{Overall total}}$$

Excel's **CHITEST** function provides the *P*-value for the chi-squared test of association between the row and column variables. The function arguments are the actual counts and the expected counts (interior cells) on the tables. Excel does not provide the  $\chi^2$  statistic, but since we have the *P*-value, we can work backward to obtain the value using the **CHIINV** function. The function arguments are the probability, i.e., the *P*-value entered directly from the spreadsheet, and the degrees of freedom.

The above procedure is illustrated using the data from **Exercise 22.13.** Enter the data into the spreadsheet. Excel does not calculate the  $\chi^2$  statistic so we will have the calculator in the spreadsheet do it. The expected proportion is p = 1/3, so the expected values are = (1/3) \* 53.

|   | А         | В      | С        | D                     | H <sub>0</sub> : $p_1 = p_2 = p_3 = 1/3$ |
|---|-----------|--------|----------|-----------------------|------------------------------------------|
| 1 | Position  | Actual | Expected | (Actual - Expected) 2 |                                          |
| 2 | Vertical  | 31     | 17.6649  | 177.824892            | Ha: not all $p_i = 1/3$                  |
| 3 | Tilted 20 | 14     | 17.6649  | 13.43149201           |                                          |
| 4 | Tilted 40 | 8      | 17.6649  | 93.41029201           |                                          |
| 5 | Total     | 53     | 52.9947  | 284.666676            |                                          |
| 6 |           |        |          | 16.11929083           |                                          |

Note the  $\chi^2$  statistic = 16.11. To get the P –value, select **Formulas > Insert Function > CHITEST** and fill in the dialog boxes as shown. The P-value is very small (0.0003167).

#### 112 Chapter 22: Two Categorical Variables: The Chi Square Test

| CHITEST                                                        |                                                                |                                                                                                    |
|----------------------------------------------------------------|----------------------------------------------------------------|----------------------------------------------------------------------------------------------------|
| Actual_range                                                   | B2:B4                                                          | <b>(31;14;8</b> ) = {31;14;8}                                                                                                    |
| Expected_range                                                 | C2:C4                                                          | <b>[ii</b> ] = {17.6649;17.6649;17.6649}                                                                                                    |
|                                                                |                                                                | = 0.000316746                                                                                                    |
| eturns the test for independer                                 | nce: the value from the                                        | chi-squared distribution for the statistic and the appropriate                                                                                                 |
| eturns the test for independe<br>egrees of freedom.<br>Expecte | nce: the value from the<br>d_range is the range<br>column tota | chi-squared distribution for the statistic and the appropriate<br>e of data that contains the ratio of the product of row totals an<br>ils to the grand total. |

Alternatively, you may select Add-Ins > WHFStat > Two-Way Table / Chi-Squared Test from the Excel menu and fill in the dialog box as shown below. The results are identical to those described above and a little easier to do.

Going back to the Facebook data, in **Exercise 22.3**, we will test if there is a significant difference among those who do not use facebook on each campus. Select **Add-Ins** > **WHStat** > **Proportion Testing** > **Two Samples** and fill in the dialog boxes as shown, using the data from the summary table in Exercise 22.1

|                           | Testing Two Proportions |                  |  |  |  |  |
|---------------------------|-------------------------|------------------|--|--|--|--|
| Input the Following Data: |                         |                  |  |  |  |  |
| Proportion 1              |                         | Confidence Level |  |  |  |  |
| Number of Successes       | 68                      | ○ 90%            |  |  |  |  |
| Sample Size               | 978                     | 95%              |  |  |  |  |
|                           |                         | C 99%            |  |  |  |  |
| Proportion 2              |                         |                  |  |  |  |  |
| Number of Successes       | 248                     |                  |  |  |  |  |
| Sample Size               | 875                     | OK Cancel        |  |  |  |  |
|                           |                         |                  |  |  |  |  |

This produces a new sheet. Note z = -12.22 and p is very small.

|            |            |              | SUM                                                                | MARY STATIS       | STICS           |                    |
|------------|------------|--------------|--------------------------------------------------------------------|-------------------|-----------------|--------------------|
| Population | N          | o. Successes | S                                                                  | ample Size        | Sample Prop     | Pooled Prop        |
| 1          |            | 68           |                                                                    | 978               | 0.06953         | 0.170534           |
| 2          |            | 248          |                                                                    | 875               | 0.283429        |                    |
|            |            |              |                                                                    |                   |                 |                    |
|            | TWO        | SAMPLE C     | ONFID                                                              | ENCE INTERVA      | L - SIGNIFICAI  | NCE TEST           |
| Confidence | Level      | Standard Er  | ror                                                                | Z Value           | Critical Z Valu | ie                 |
| 0.95       |            | 0.01727      |                                                                    | -12.3854          | 1.96            |                    |
|            |            | 0.017501 (p  | ooled)                                                             | -12.2219 (pooled) | )               |                    |
|            |            |              |                                                                    |                   |                 |                    |
| Confidence | Interva    | ME           | 1-8                                                                | ided P-Value      | 2-Sided P-valu  | ie                 |
| -0.2139    | +/-        | 0.03385      | p1 <p2< th=""><th>1.57E-35</th><th>0</th><th></th></p2<>           | 1.57E-35          | 0               |                    |
| -0.24775   | to         | -0.18005     |                                                                    | 1.19E-34 (pooled) | ) 0 (pool       | led)               |
|            |            |              | p1>p2                                                              | 1                 |                 |                    |
|            |            |              |                                                                    | 1 (pooled)        |                 |                    |
|            |            | WILSON E     | STIMA                                                              | TE - TWO SAM      | PLE PROPORTI    | ONS                |
| Population | Wils       | son Successe | es Wi                                                              | lson Sample       | Wilson Prop     | Wilson Pooled Prop |
| 1          |            | 69           |                                                                    | 980               | 0.070408        | 0.171244           |
| 2          |            | 249          |                                                                    | 877               | 0.283922        |                    |
|            |            |              |                                                                    |                   |                 |                    |
|            |            | Wilson SE    | Wi                                                                 | lson Z Value      |                 |                    |
|            |            | 0.01728      |                                                                    | -12.3559          |                 |                    |
|            |            | 0.017511 (p  | ooled)                                                             | -12.1931 (pooled) | )               |                    |
| <b>C C</b> | <b>T</b> ( | ЪЛТ          | 1.0                                                                |                   | 0 C 1 1 D 1     |                    |
| Confidence | Interva    | ME 0.02207   | 1-8                                                                | ided P-Value      | 2-Sided P-valu  | le                 |
| -0.21351   | +/-        | 0.03387      | p1 <p2< td=""><td>2.20E-35</td><td>0</td><td> <b>1</b>)</td></p2<> | 2.20E-35          | 0               | <b>1</b> )         |
| -0.24738   | to         | -0.1/904     |                                                                    | 1.09E-34 (pooled) | 0 (pool         | iea)               |
|            |            |              | p1>p2                                                              | 1                 |                 |                    |
|            |            |              |                                                                    | 1 (pooled)        |                 |                    |

Repeating this procedure for the "at least once a week" students we obtain:

| Input the Following Data: |                  |  |  |  |  |  |
|---------------------------|------------------|--|--|--|--|--|
| Proportion 1              | Confidence Level |  |  |  |  |  |
| Number of Successes 157   | C 90%            |  |  |  |  |  |
| Sample Size 875           | • 95%            |  |  |  |  |  |
|                           | C 99%            |  |  |  |  |  |
| Proportion 2              |                  |  |  |  |  |  |
| Number of Successes 215   |                  |  |  |  |  |  |
| Sample Size 978           | OK Cancel        |  |  |  |  |  |
|                           |                  |  |  |  |  |  |

| SUMMARY STATISTICS                                 |           |               |                                                                 |                   |                 |                    |
|----------------------------------------------------|-----------|---------------|-----------------------------------------------------------------|-------------------|-----------------|--------------------|
| Population                                         | N         | o. Successes  | S                                                               | ample Size        | Sample Prop     | Pooled Prop        |
| 1                                                  |           | 157           |                                                                 | 875               | 0.179429        | 0.200756           |
| 2                                                  |           | 215           |                                                                 | 978               | 0.219836        |                    |
|                                                    |           |               |                                                                 |                   |                 |                    |
| TWO SAMPLE CONFIDENCE INTERVAL - SIGNIFICANCE TEST |           |               |                                                                 |                   |                 |                    |
| Confidence                                         | Level     | Standard Err  | or                                                              | Z Value           | Critical Z Va   | lue                |
| 0.95                                               |           | 0.018537      |                                                                 | -2.1798           | 1.96            |                    |
|                                                    |           | 0.01864 (po   | oled)                                                           | -2.16784 (pooled) |                 |                    |
|                                                    |           |               |                                                                 |                   |                 |                    |
| Confidence Interva ME                              |           |               | 1-8                                                             | ided P-Value      | 2-Sided P-value |                    |
| -0.04041                                           | +/-       | 0.036333      | p1 <p2< td=""><td>0.014636</td><td>0.029272</td><td></td></p2<> | 0.014636          | 0.029272        |                    |
| -0.07674                                           | to        | -0.00407      |                                                                 | 0.015085 (pooled) | 0.030171 (po    | ooled)             |
|                                                    |           |               | p1>p2                                                           | 0.985364          |                 |                    |
|                                                    |           |               |                                                                 | 0.984915 (pooled) |                 |                    |
| WILSON ESTIMATE - TWO SAMPLE PROPORTIONS           |           |               |                                                                 |                   |                 |                    |
| Population                                         | Wils      | son Successes | s Wi                                                            | lson Sample       | Wilson Prop     | Wilson Pooled Prop |
| 1                                                  |           | 158           |                                                                 | 877               | 0.18016         | 0.2014             |
| 2                                                  |           | 216           |                                                                 | 980               | 0.220408        |                    |
|                                                    |           |               |                                                                 |                   |                 |                    |
|                                                    | Wilson SE |               | Wilson Z Value                                                  |                   |                 |                    |
|                                                    |           | 0.018541      |                                                                 | -2.17084          |                 |                    |
|                                                    |           | 0.018642 (po  | oled)                                                           | -2.15905 (pooled) |                 |                    |
|                                                    |           |               |                                                                 |                   |                 |                    |
| Confidence Interva ME                              |           | 1-8           | ided P-Value                                                    | 2-Sided P-value   |                 |                    |
| -0.04025                                           | +/-       | 0.03634       | p1 <p2< td=""><td>0.014972</td><td>0.029944</td><td></td></p2<> | 0.014972          | 0.029944        |                    |
| -0.07659                                           | to        | -0.00391      |                                                                 | 0.015423 (pooled) | 0.030846 (po    | ooled)             |
|                                                    |           |               | p1>p2                                                           | 0.985028          |                 |                    |
|                                                    |           |               |                                                                 | 0.984577 (pooled) |                 |                    |

Note z = -2.17 and the p-value = 0.03

## Selected exercises.

Try the following exercises using Excel.

- 22.5 Facebook at Penn State
- 22.17 What's your sign?
- 22.29 Free speech for racists?
- 22.43 How are schools doing?
- 22.47 Party support in brief.